### Personnalisation de l'OPAC

Yves Tomic, SCD Université Paris Sud

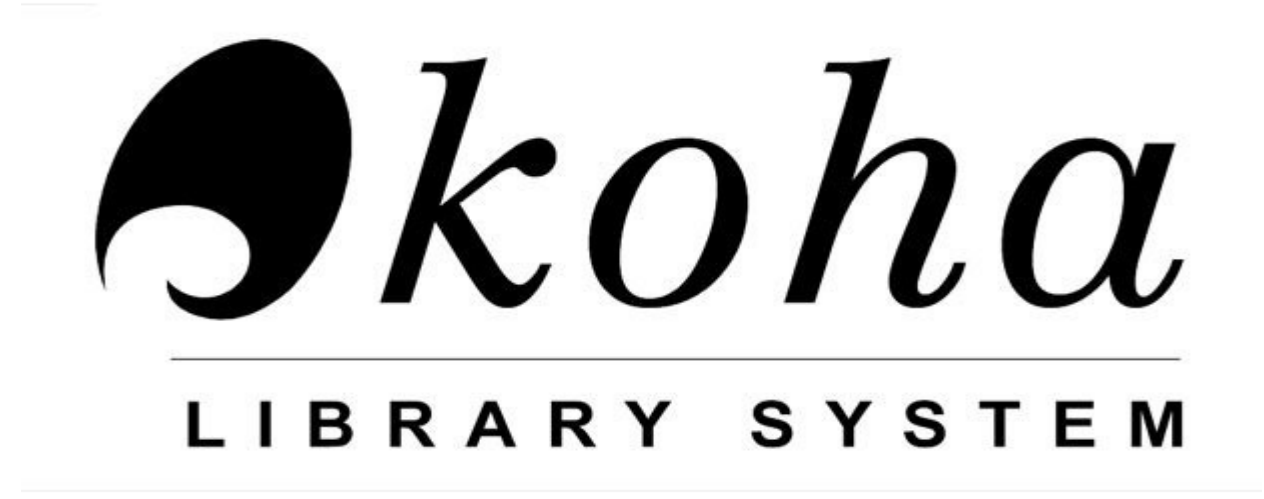

# Koha : Personnalisation de l'OPAC

•Koha, un SIGB personnalisable sans modifier le code source de l'application.

•L'OPAC et l'interface professionnelle sont personnalisables.

 Koha offre donc la possibilité d'adapter l'OPAC à la charte graphique d'un établissement

# Koha : personnalisation de l'OPAC

- Plusieurs « paramètres système » dans l'administration de Koha sont dédiés à la personnalisation de contenus ou de l'aspect graphique du catalogue en ligne.
- Les prérequis : XHTML, CSS, JQUERY, XSLT, XML
- Plusieurs méthodes sont utilisables : transformer l'OPAC à partir du CSS ou de JQUERY ou des feuilles de style XSLT, ou en les combinant.

#### 1. Transformer l'OPAC à partir du CSS

- 1ère étape : analyser la structure des pages de l'OPAC, repérer les principaux blocs (div) et styles CSS.
- Pour cela afficher le code source avec le clic droit de la souris.
- Extrait d'un code source :

### Extrait code source de la page

<div id="fluid">

<div id="fluid-offset">

<form name="searchform" method="get" action="/cgi-bin/koha/opac-search.pl" id="searchform">

label for="masthead\_search" class="left"> Chercher </label>

## Visualiser le fichier opac.css

- 2nde étape: à partir du code source de la page, afficher le fichier opac.css recensant la plupart des styles de l'OPAC
- Pour chaque style récupérer le code afin de disposer de tous les éléments à modifier, de connaître de point de départ.

# Préférences système de Koha

- Dans la partie OPAC, il est possible d'ajouter son propre code css dans le champ OPACUserCSS
- Les styles CSS enregistrés dans ce champ vont écraser les styles css standards du même nom.
- Les styles CSS permettent de définir les polices utilisés, les couleurs de police, les couleurs d'arrière-plan, les bordures, le positionnement et la taille des blocs, etc.

# Exemple de style CSS

• Exemple de style CSS :

#members {
background-color: #fff;
font-size : 85%;
margin-left : -10px;
margin-right : -10px;
padding : 4px 0 4px 0;
color : #000066;
}

# Koha : Personnalisation de l'OPAC

- Le contenu de plusieurs zones de l'OPAC sont personnalisables :
  - opaccredits (pied de page de toutes les pages l'OPAC)
  - opacheader (en-tête de toutes les pages de l'OPAC)
  - OpacMainUserBlock (page principale de l'OPAC)
  - OpacNav (colonne gauche de la page principale et la page des comptes personnels de l'OPAC)
  - OpacNavBottom (colonne de gauche de la page d'accueil et de la page adhérent à l'OPAC)
  - OpacNavRight (colonne de droite de la page principale de l'OPAC, sous le formulaire d'authentification)

- OPACNoResultsFound (quand à l'OPAC aucun résultat n'est trouvé pour une recherche)
- OPACResultsSidebar (sous les facettes)

# Les principaux blocs de la page d'accueil

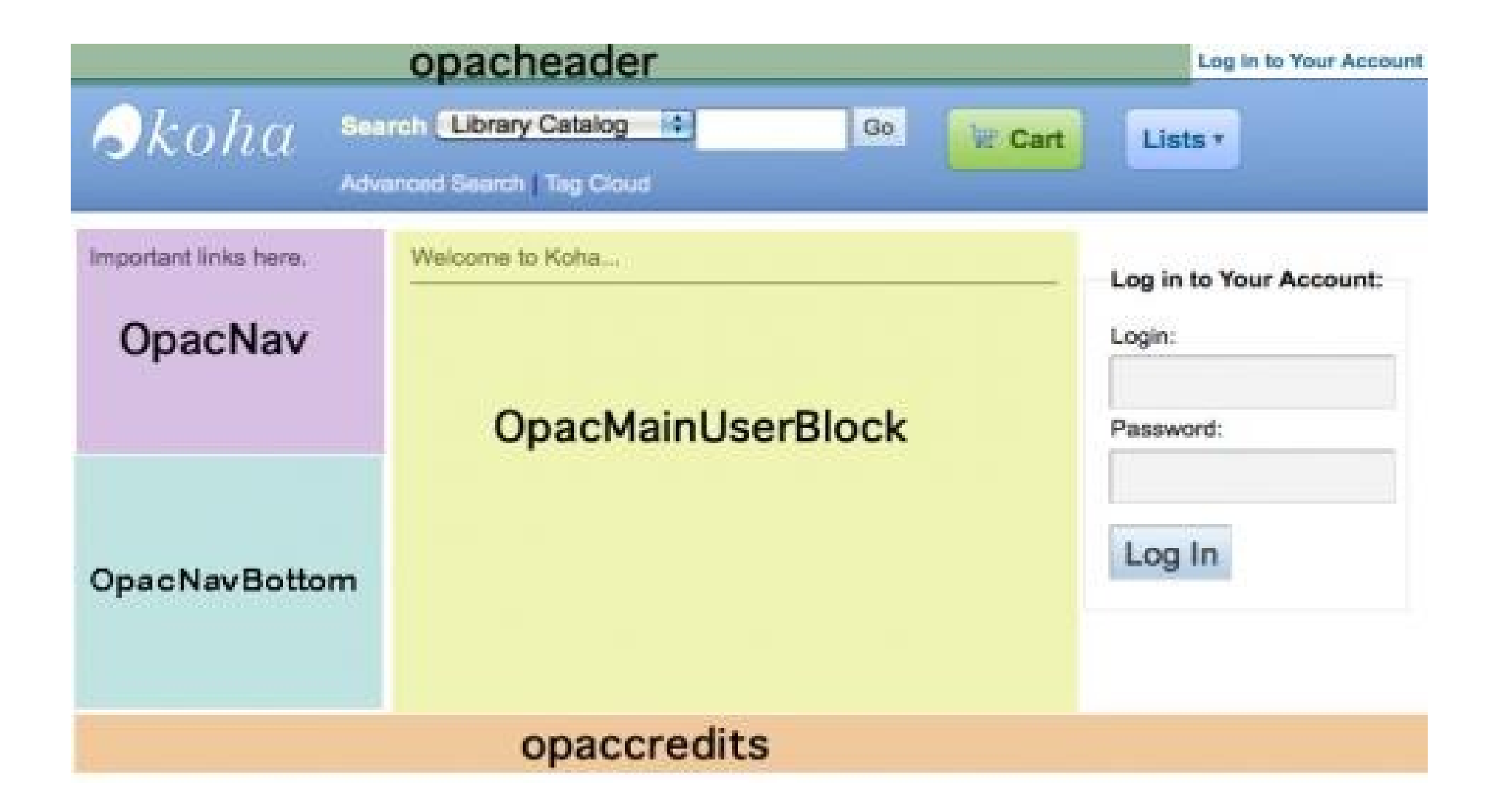

# Koha : Personnalisation de l'OPAC

 A l'intérieur de ces blocs personnalisables, il est possible d'ajouter ses propres styles css qu'il faudra renseigner dans le champ OPACUserCSS des préférences système relatives à l'OPAC.

# 2. Transformer l'OPAC avec JQuery

- JQuery est une bibliothèque JavaScript libre qui porte sur l'interaction entre JavaScript (comprenant Ajax) et HTML, et a pour but de simplifier des commandes communes de JavaScript.
- JQuery permet de modifier la structure d'une page, de créer des événements, des effets visuels et des animations, de manipuler les CSS ; d'implémenter Ajax, d'installer des plugins

# JQuery : comment procéder ?

Dans les préférences système de l'OPAC, il faut renseigner le champ opacuserjs.

L'exécution d'une ou plusieurs fonctions JQuery doit commencer par :

\$(document).ready(function() {

et se terminer par :

**});** 

# Supprimer ou cacher un élément

- Supprimer les liens ouvrant le compte adhérent \$("#members").remove(); \$('#members').hide();
- Supprimer la vue ISBD
   \$('#ISBDview').remove();
- Supprimer la vue Marc \$('#MARCview').remove();

# Ajouter du contenu sur une page

- À partir d'un fichier sur le serveur : inclure les titres des infos d'un fil RSS
- A partir du champ opacuserjs dans les préférences système relatives à l'OPAC : ajouter des éléments d'information

exemple :\$("#moresearches").prepend("size:10px;color:black;\">Astuces : expression exacte : \"Algèbre linéaire\", troncature : chimi\* (chimie, chimique,...), ni\*sche (Nietzsche)");

.prepend("") - Ajoute du contenu à l'intérieur des éléments sélectionnés, au début.

.append("") - Ajoute du contenu à l'intérieur d'un élément à la fin

### Modifier un contenu

Exemple : \$("th:contains('Type de document')").text("Type de prêt");

# Liens

- http://www.alsacreations.com/tuto/liste/2-css.ht ml
- http://jquery.com/
- http://html-color-codes.info/Codes-couleur-HTM L/
- http://www.mydk-tomic.net/